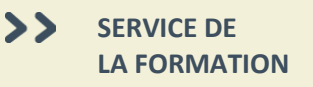

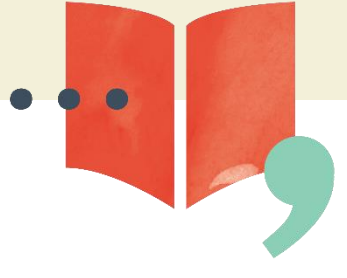

# Manuel d'utilisation ÉduChAD – Membres

#### Table des matières

| Accéder à la plateforme               | 2  |
|---------------------------------------|----|
| Consulter le dossier de formation UFC | 3  |
| Détails des activités de formation    | 5  |
| Accéder aux cours en ligne de la ChAD | 5  |
| Liste de vos formations               | 6  |
| Demande d'attribution d'UFC           | 7  |
| Acheter un forfait Folio Membre       | 9  |
| Utiliser un forfait Folio             | 10 |

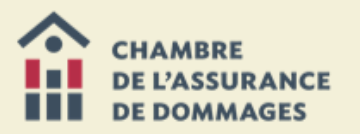

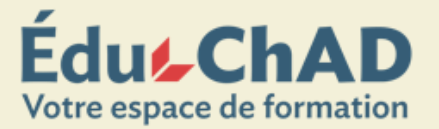

### ACCÉDER À LA PLATEFORME

Pour accéder à la plateforme ÉduChAD, vous devrez vous connecter avec les identifiants de votre dossier de formation UFC à educhad.ca.

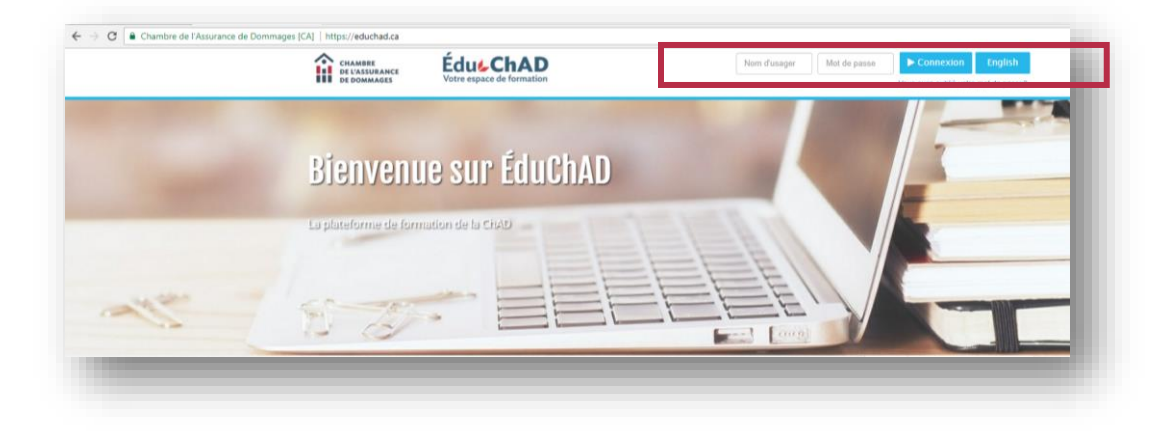

Rappel : votre nom d'usager est votre numéro de certificat émis par l'Autorité des marchés financiers.

Si vous avez oublié votre mot de passe, cliquez sur le lien « VOUS AVEZ OUBLIÉ VOTRE MOT DE PASSE? » et suivez ensuite les instructions à l'écran.

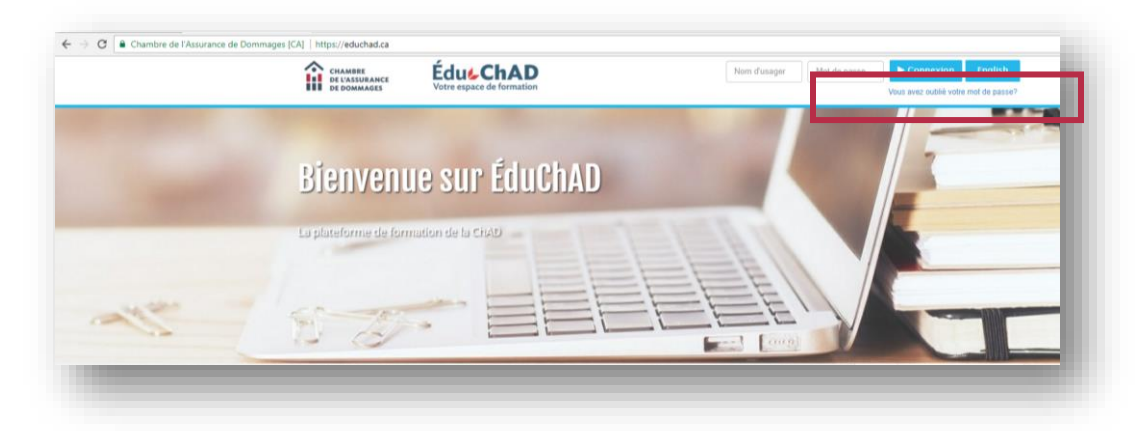

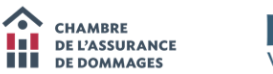

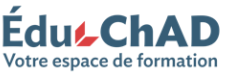

### CONSULTER LE DOSSIER DE FORMATION UFC

Pour accéder à votre dossier de formation UFC, une fois connecté, cliquez sur « MON ESPACE », puis « MON DOSSIER DE FORMATION ».

| Édu <b>s ChAD</b>                                                |                                                                                                    | TR 🔤 😥 Bonjour, Mé                                                                                                    |
|------------------------------------------------------------------|----------------------------------------------------------------------------------------------------|----------------------------------------------------------------------------------------------------|
| ACCUEIL FORMATION COMMUNAUTÉ                                     | SPACE                                                                                                    |                                                                                                    |
| Bienvenue Mélissa Grin a                                         | aneres n dossier de formation n profit n folio                                                                                                    | Chesher                                                                                                    |
| Cours obligatoire                                                | ston des annonces<br>s courriels Folio Membre                                                                                                    |                                                                                                    |
| ATTENTION : les UPC de ces cours ne sont valides que por la Port | onement CLADPresse Ploito Membre Toh de formation pour 190,005 austier mes certificats 190,005 Acheter 190,005 Acheter Pour consulter les heures de fortait FOLIO que vous r#TERUTION** Vestigie conse de la court defontement court ou la court defontement court ou la court defontement court defontement court | avez en banque, allez dans «Mon espace» et cliquez sur «Mon Follo»<br>contente de la na ante de com encodes den la Forda Filo. |
| Cours obligatoire pour Cours obligatoire po                      | s factures et reçus <u>Consulter le calendrier des formations</u>                                                                                                    | contonnite ne rait pas partie des cours proposes dans le romait romo.                                                          |

**Note :** Vous pouvez donner accès à votre employeur à votre dossier de formation en cochant la case « Consentement employeur » au haut de votre dossier de formation.

| Mon dossier de formation<br>Betour à l'accueil                                                                                                    | - 1 |
|----------------------------------------------------------------------------------------------------|-----|
| Mon dossier de formation Consentement employeur                                                                                                    |     |
| # 2 autorse mon employeur a consumer non observer verification en la pender en cours, et ce, pour ens lins or supervision, cette autorsadon peut eter veitre par mo en toot temps.      Mes obligations |     |

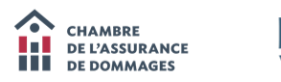

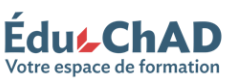

En accédant à votre dossier, vous pourrez voir les activités que vous avez complétées durant la période de référence, vos objectifs atteints et ceux à atteindre, etc.

|                                                     | Mon dos                     | sier de formation                                                                                                    |                                            |                    |                                                                                                    |                                      |                           |                            |                              |
|-----------------------------------------------------|-----------------------------|----------------------------------------------------------------------------------------------------|--------------------------------------------|--------------------|----------------------------------------------------------------------------------------------------|--------------------------------------|---------------------------|----------------------------|------------------------------|
| R                                                   | Retour à l'accuei           | 1                                                                                                    |                                            |                    |                                                                                                    |                                      |                           |                            |                              |
|                                                     |                             |                                                                                                    |                                            |                    |                                                                                                    |                                      |                           |                            |                              |
| Mon dos                                             | ssier de f                  | ormation                                                                                                    |                                            |                    |                                                                                                    |                                      |                           |                            |                              |
| Mes obje                                            | ectifs                      |                                                                                                    |                                            |                    |                                                                                                    |                                      |                           |                            |                              |
|                                                     | 1                           | Choisir la période :<br>1 janvier 2016 au 31 décembre 2017 •                                                                                                    |                                            |                    | 2                                                                                                    | at AMF :<br>Nom :                    |                           | 164723<br>Grimard          |                              |
|                                                     |                             | Mois d'activité : 24                                                                                                    |                                            |                    |                                                                                                    | Prénom :                             |                           | Mélissa                    |                              |
|                                                     | 2                           | Afin de respecter vos obligations pour la période sélectionnée, vous devez atteindre les objec                                                                                    | ctifs suivants d'ici le 31 décembre 2017 : |                    |                                                                                                    |                                      |                           |                            |                              |
|                                                     | 3                           | Objectif en conformité                                                                                                    | C Réussir le cours obligat                 | oire.              |                                                                                                    |                                      |                           |                            |                              |
|                                                     |                             | Cours obligatoire 4 h / 1 h                                                                                                    | Suivre 1 heure de forma                    | ation reconnue     | supplémentaire en conformité.                                                                                                    |                                      |                           |                            |                              |
|                                                     |                             |                                                                                                    |                                            |                    |                                                                                                    |                                      |                           |                            |                              |
|                                                     |                             | 20 h / 20 h                                                                                                    | C Suivre 20 heures de for                  | mation reconn      | ue en respectant les contraintes du ta                                                                                                    | ableau des activ                     | vitės suivies ici-l       | bas.                       |                              |
|                                                     |                             |                                                                                                    |                                            |                    |                                                                                                    |                                      |                           |                            |                              |
|                                                     | 4                           | ×                                                                                                    | Vous avez complété v                       | otre périoc        | ie.                                                                                                    |                                      |                           |                            |                              |
|                                                     |                             |                                                                                                    |                                            |                    |                                                                                                    |                                      |                           |                            |                              |
| Sigle                                               |                             | Nom de l'activité                                                                                                    |                                            |                    | Date                                                                                                    | Conformité                           | AITAIDL                   | Dev. prof.                 |                              |
| AFC0737                                             | Z2                          | La protection des renseignements personnels                                                                                                    |                                            |                    | 2016-06-05                                                                                                    | 0                                    | 0                         | 0                          |                              |
| AFC0761                                             | 11                          | Tenue des dossiers                                                                                                    |                                            |                    | 2016-06-01                                                                                                    | 1                                    | 0                         | 0                          |                              |
|                                                     | 32                          | Notes aux dossiers                                                                                                    |                                            |                    | 2016-06-05                                                                                                    | 0                                    | 0                         | 0                          |                              |
| AFC0783                                             | 80                          | Tenue des dossiers (Desjardins)                                                                                                    |                                            |                    | 2016-07-14                                                                                                    | 1                                    | 0                         | 0                          |                              |
| AFC0783                                             | 104                         | Capivers la conformité : votre devoir d'informer, d'expliquer et de conseiller (cours obligatoire)                                                                                |                                            |                    | 2016-01-11                                                                                                    | 2                                    | 0                         | 0                          |                              |
| AFC0828<br>AFC0828                                  | 85                          |                                                                                                    |                                            |                    |                                                                                                    |                                      | 0                         | 0                          |                              |
| AFC0763<br>AFC0828<br>AFC0858<br>AFC0859            | 85<br>93                    | En avant-plan : ma responsabilité d'expert (web)                                                                                                    |                                            |                    | 2016-02-08                                                                                                    | 2                                    |                           |                            |                              |
| AFC0783<br>AFC0828<br>AFC0858<br>AFC0859<br>AFC0857 | 86<br>93<br>71              | En avant-plan : ma responsabilité d'expert (web)<br>Formation RIBO 2016-2017                                                                                                    |                                            |                    | 2016-02-08<br>2016-06-21                                                                                                    | 2                                    | 10                        | 0                          |                              |
| AFC0783<br>AFC0828<br>AFC0859<br>AFC0859<br>AFC0867 | 95<br>95<br>93<br>71        | En aunt-plan ; ma responsabilité d'expert (web)<br>Formation RIBO 2016-2017                                                                                                    |                                            |                    | 2016-02-08<br>2016-06-21                                                                                                    | 0                                    | 10                        | 0                          | Total                        |
| AFC0283<br>AFC0828<br>AFC0858<br>AFC0859<br>AFC0857 | 352<br>355<br>202<br>71     | En aunt-plan : ma responsabilité d'expert (web)<br>Formation RIBO 2016-2017                                                                                                    |                                            | 6                  | 2016-02-08<br>2016-06-21<br>Heures complétées durant la période                                                                                                    | 2<br>0<br>6                          | 10                        | 0                          | Total<br>16                  |
| AFC0283<br>AFC0828<br>AFC0858<br>AFC0859<br>AFC0857 | 92<br>92<br>71              | En austriplan : ma responsabilité d'expert (web)<br>Formation RIBO 2016-2017                                                                                                    |                                            | 6                  | 2016-02-08<br>2016-06-21<br>Heures complétées durant la période<br>Heures transfériées de la période                                                                            | 2<br>0<br>6<br>0                     | 10<br>10<br>5             | 0                          | Total<br>16<br>5             |
| AFC0783<br>AFC0828<br>AFC0858<br>AFC0857<br>AFC0857 | 20<br>20<br>71              | En auersplan : ma responsabilité d'expert (web)<br>Formation RIBO 2016-2017                                                                                                    |                                            | 6                  | 2016-02-08<br>2016-06-21<br>Heures complètées durant la période<br>Heures transférées de la période<br>Sous-total                                                               | 2<br>0<br>6<br>0<br>6                | 10<br>10<br>5<br>15       | 0 0 0 0 0                  | Total<br>16<br>5<br>21       |
| AFC0783<br>AFC0828<br>AFC0859<br>AFC0857            | 202<br>202<br>21            | En avartylan : ma responsabilité d'expert (web)<br>Formation RIBO 2016-2017                                                                                                    |                                            | 6                  | 2016-02-08<br>2016-06-21<br>Heures compléties durant la période<br>Heures transféries de la période<br>Soun-total<br>Contraintes                                                | 2<br>0<br>6<br>0<br>6<br>Min, 3      | 10<br>10<br>5<br>15       | 0<br>0<br>0<br>Max. 5      | Total<br>16<br>5<br>21       |
| AFC0783<br>AFC0628<br>AFC0659<br>AFC0657<br>AFC0657 | 202<br>202<br>21            | En aunréplan ; ma responsabilité d'expert (web)<br>Formation RIBO 2016-2017                                                                                                    |                                            | 6                  | 2016-02-08<br>2016-08-21<br>Heures complétiées durant la période<br>Heures transfériées de la période<br>Goos notal<br>Containtées<br>Heures comptabilisées pour la période     | 2<br>0<br>6<br>0<br>6<br>Min, 3<br>6 | 10<br>10<br>5<br>15<br>15 | 0<br>0<br>0<br>Max. 5<br>0 | Total<br>16<br>5<br>21<br>21 |
| AFC0783<br>AFC0823<br>AFC0853<br>AFC0857<br>AFC0857 | 20<br>20<br>71              | En zunrtplan ; ma responsabilité d'expert (web)<br>Formation RIBO 2016-2017                                                                                                    |                                            | 6                  | 2016-02-08<br>2016-08-21<br>Heures complétées durant la période<br>Heures transfériées de la période<br>Soue-total<br>Contraintes<br>Heures comptabilitées pour la période      | 2<br>0<br>6<br>0<br>6<br>Min. 3<br>6 | 10<br>10<br>5<br>15<br>15 | 0<br>0<br>0<br>Max. 5<br>0 | Total<br>16<br>5<br>21<br>21 |
| AFC0783<br>AFC0823<br>AFC0853<br>AFC0857<br>AFC0857 | nor<br>85<br>20<br>71<br>71 | En auartylan ; ma responsabilité d'expert (web)<br>Formation RIBO 2016-2017<br>e des activités que vous avez suivies deur fois et pour lesquelles nous ne pourse plus cumuler d'h | wursa reconnues : AFC00671 (Formatio       | 6<br>RIBO 2016-201 | 2016-02-08<br>2016-08-21<br>Meures complétées durant la période<br>Heures transfériées de la période<br>Soun-total<br>Contraintes<br>Heures comptabilitées pour la période<br>7 | 2<br>0<br>6<br>0<br>6<br>Min, 3<br>6 | 10<br>10<br>5<br>15<br>15 | 0<br>0<br>0<br>Max. 5<br>0 | Total<br>16<br>5<br>21<br>21 |

- 1. Vous indique la période que vous voyez; vous pouvez également retourner voir vos anciennes périodes.
- 2. Vous indique votre numéro de permis, votre nom et prénom.
- 3. Vous indique les obligations à atteindre.
- 4. Vous indique si vous avez complété ou non toutes vos obligations de formation.
- Plus bas dans la page, vous verrez toutes les formations que vous avez suivies. Le numéro de reconnaissance (« sigle »), le nom de l'activité, la date ainsi que le nombre et la catégorie des UFC de chaque formation sont indiqués.
- 6. Vous verrez le total des heures accumulées pour chaque catégorie.
- 7. La phrase dans la ligne bleue vous précise les cours qui ont été suivis plus de deux fois et pour lesquels vous n'obtiendrez plus d'UFC.

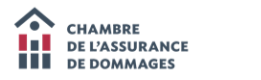

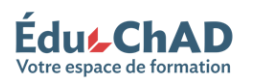

## DÉTAILS DES ACTIVITÉS DE FORMATION

Pour voir les détails d'une activité de formation, cliquez sur son numéro de reconnaissance (« sigle »).

| Detail d'une activ    | te                                                                                                    |
|-----------------------|----------------------------------------------------------------------------------------------------|
| Détail d'une activité |                                                                                                    |
| Code                  | AFC07373                                                                                                    |
| Titre                 | La protection des renseignements personnels                                                                                                    |
| Date                  | 2016-06-06                                                                                                    |
| Objectif(s)           | -Comprendre les principaux enjeux entourant la protection des renseignements personnelsSensibiliser les participants à leurs responsabilités en ce qui a trait à la ge |
| Offerte par           | Chambre de l'assurance de dommages                                                                                                    |
| Responsable           | Ormand Malmaa<br>1995 hol: die Massonneue O.<br>Janwai U300<br>Morriali Custes<br>1934 Ja                                                                              |

#### ACCÉDER AUX COURS EN LIGNE DE LA CHAD

Vous pouvez accéder aux cours en ligne de la ChAD sous l'onglet « FORMATION », puis « COURS OFFERTS EN LIGNE ».

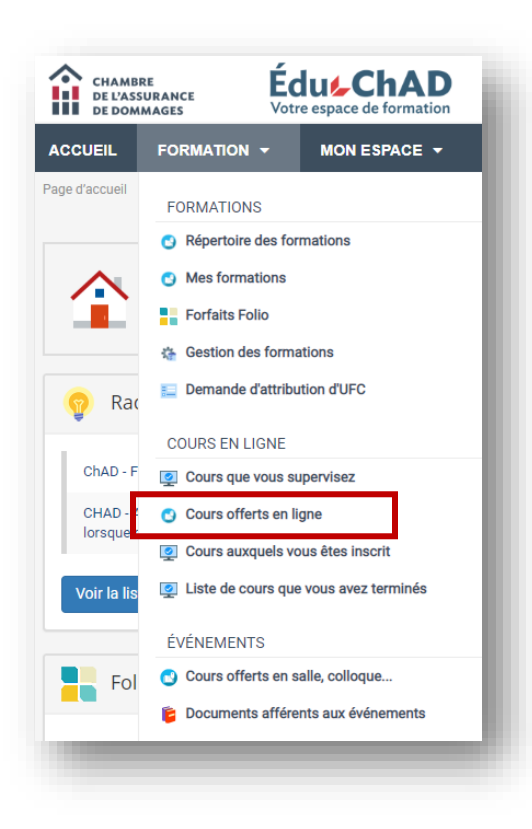

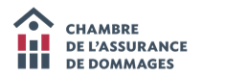

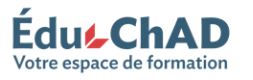

## LISTE DE VOS FORMATIONS

Vous pouvez accéder à la liste de toutes les formations que vous avez suivies sous l'onglet « FORMATION », puis « MES FORMATIONS ».

À partir de cette page, vous pouvez également télécharger le certificat de participation en cliquant sur « Télécharger » à droite de l'écran.

| te de mes formations                                                                                                    |                |             |                |             |           |
|----------------------------------------------------------------------------------------------------|----------------|-------------|----------------|-------------|-----------|
| urs en ligne                                                                                                    |                |             |                |             |           |
| ours                                                                                                    | Sigle          | Inscription | Date complétée | Attestation |           |
| landatory course for claims adjusters 2018-2019 : Focusino on Comoliance (2 PDUs in Comoliance) - English (AF1004-EXP-ENQ)                      | AF1004-EXP-ENG | 2018-04-25  |                | Ĩ           |           |
| cours obligatoire nour experts en sinistre 2018-2019 : cao sur la conformité (2 UEC en conformité)                                              | AF1004-EXP     | 2018-04-19  |                | Télécharger |           |
| ours obligatoire gour recrésentants 2016-2017 : cao sur la conformité (2 UEC en conformité)                                                     | AFC08585-REP   | 2018-04-04  |                |             | 1         |
| lotes aux dossiers - Expert en sinistre (1 UFC en conformité AFC07998)                                                                          | AFC07998       | 2018-04-04  |                |             |           |
| totection des renseignements personnets.(1.UEC en conformité AEC07373)                                                                          | AFC07373       | 2018-03-27  | 2018-03-29     | Télécharger |           |
| Andatory course for damage insurance agents and brokers 2018-2019 . Focusing on Compliance (2 PDUs in Compliance) - English (AE1004:<br>EP-ENG) | AF1004-REP-ENG | 2018-02-26  | 2018-02-26     | Télécharger |           |
| Concevoir et animer une activité de formation (2 UFC en administration AF1002)                                                                  | AF1002         | 2018-02-09  | 2018-03-09     | Télècharger |           |
| Nevelopper mon leadership.(3.UEC en administration AE1001)                                                                                      | AF1001         | 2018-02-09  | 2018-02-19     | Télécharger |           |
| Cours obligatoire nour recrésentants 2018-2019 : cao sur la conformité (2 UFC en conformité)                                                    | AF1004-REP     | 2018-01-12  |                | Télécharger |           |
| a police F.P.Q. n*4 - formule des garagistes (2UFC en techniques d'assurance AFC09784)                                                          | AFC08784       | 2017-12-05  |                |             |           |
| « < 1 /2 » »                                                                                                    |                |             |                |             | [1-10/12] |

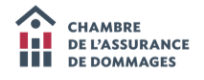

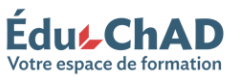

#### DEMANDE D'ATTRIBUTION D'UFC

Vous pouvez demander une attribution d'UFC pour un cours collégial, universitaire ou non reconnu par la ChAD en vous rendant dans la section « DEMANDE D'ATTRIBUTION d'UFC » sous l'onglet « FORMATION ».

**Note :** Avant de commencer, assurez-vous d'avoir en votre possession une version électronique des documents justificatifs suivants : le relevé de note pour un cours collégial ou universitaire ou la description de l'activité, l'horaire détaillé, la biographie du formateur et preuve de participation ou de réussite pour un cours non reconnu.

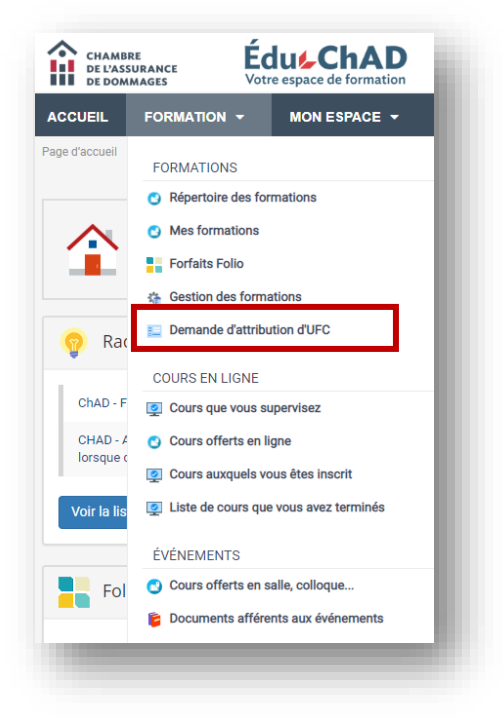

Sélectionnez le type de cours pour lequel vous souhaitez faire une demande d'attribution d'UFC.

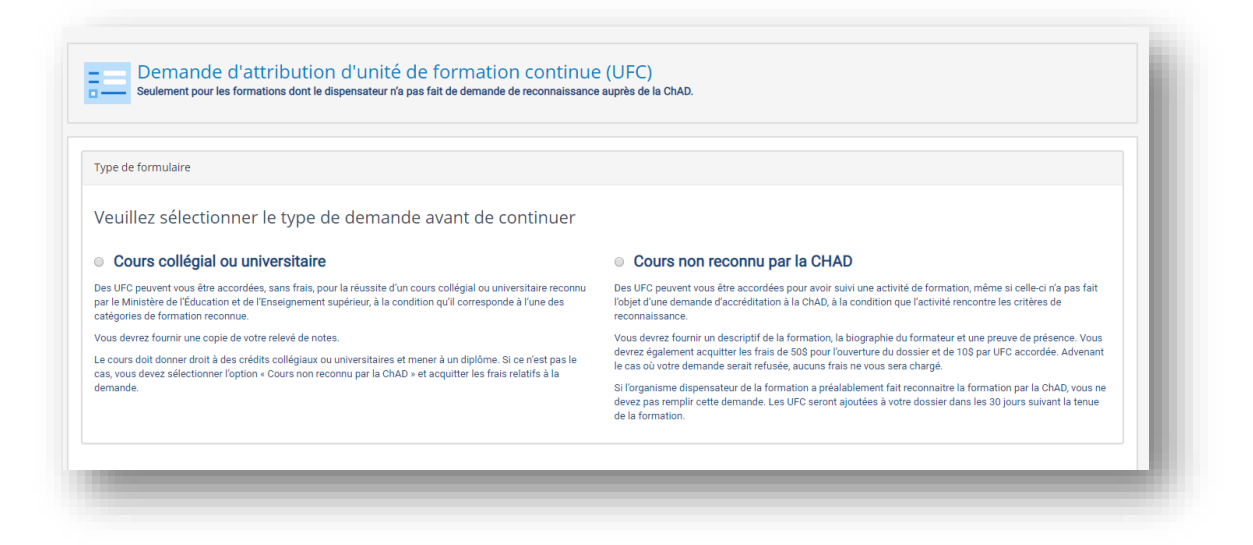

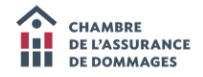

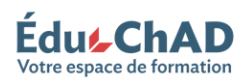

Remplissez les champs indiqués à l'écran (les champs suivis d'un astérisque sont obligatoires) et téléversez les documents justificatifs demandés puis cliquez sur « Envoyer la demande ».

| Description de l'activité de formation Nom de l'établissement scolaire • Titre du cours • Date de début du cours • Mois • • Relevé de note • Choir | Année *                                                                                                    | Envoyer la demande Annuler la demande    | Écran à<br>remplir pour<br>un cours<br>collégial ou<br>universitaire. |
|----------------------------------------------------------------------------------------------------|----------------------------------------------------------------------------------------------------|------------------------------------------|-----------------------------------------------------------------------|
| Description de l'activité de formation                                                                                                    | OU                                                                                                    |                                          |                                                                       |
| Nom du formateur *                                                                                                    | Date de l'activité •<br>Durée de l'activité (sans les<br>repas) •<br>Nombre d'UFC demandées(s)                                   | 0 h 00 ex: 1h30<br>0 ex: 1 heure = 1 UFC | Écran à<br>remplir pour<br>un cours non                               |
| Type d'activité <ul> <li>Activité dispensée lors d'un congrès ou d'un co</li> </ul>                                                                | Documents à transmettre à la loque (atelier, séminaire, La description de l'activité de                                          | CHAD<br>Choisir un fichier               | reconnu par<br>la ChAD.                                               |
| seance de tormation) Cours en salle Formation à distance Autre                                                                                     | formation, ainsi que l'horaire<br>détaillé. *<br>La biographie des formateurs<br>justifiant la pertinence de leur<br>expérience. | Choisir un fichier                       |                                                                       |
|                                                                                                    | La preuve de participation ou<br>de réussite. *                                                                                  | Choisir un fichier                       |                                                                       |

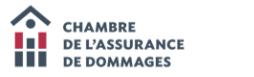

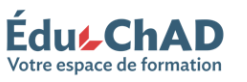

#### ACHETER UN FORFAIT FOLIO MEMBRE

Le forfait <u>Folio Membre</u> vous permet d'obtenir 10 heures de formation pour 190 \$. Vous pouvez utiliser ces heures de formation pour suivre n'importe quel cours en ligne ou en salle, sauf le cours obligatoire <u>Cap sur la conformité</u> ainsi que la formation des formateurs offerte en salle.

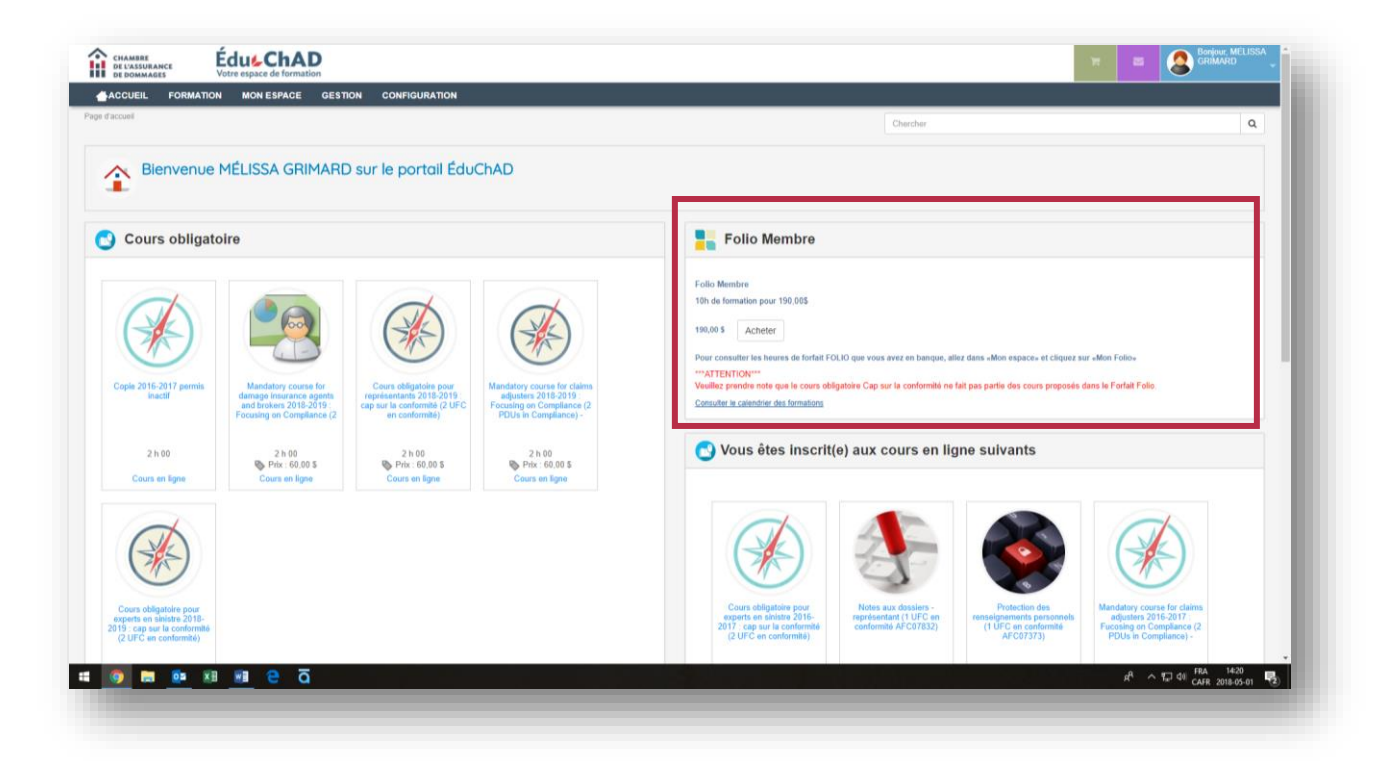

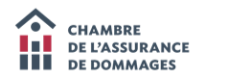

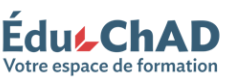

#### UTILISER UN FORFAIT FOLIO

Pour acheter des formations avec des heures Folio, l'achat d'un Folio Membre doit avoir été préalablement complété (voir page 7) ou votre employeur doit avoir crédité votre banque avec des heures d'un Folio Employeur.

Par la suite, choisissez le cours auquel vous souhaitez vous inscrire. Une fois dans le panier d'achat, cliquez sur la phrase « Je souhaite créditer mon panier d'achat avec ma banque d'heures ».

| ecommar     | dations résidentielles (3 UFC en techniques d'assurance AFC08992) CHAD                                                                                          |
|-------------|----------------------------------------------------------------------------------------------------|
| igle : AFC  | 08992                                                                                                    |
| K Retirer c | et article de mon panier                                                                                                    |
|             |                                                                                                    |
|             |                                                                                                    |
|             |                                                                                                    |
|             |                                                                                                    |
|             |                                                                                                    |
| Vider r     | non panier d'achats                                                                                                    |
| ,           |                                                                                                    |
|             |                                                                                                    |
| eculorite   |                                                                                                    |
| souhaite (  | réditer mon panier d'achat avec ma banque d'heures.                                                                                                    |
| souhaite    | réditer mon panier d'achat avec ma banque d'heures.                                                                                                    |
| souhaite    | réditer mon panier d'achat avec ma banque d'heures.<br>Vous souhaitez poursuivre vos achats ?<br>Cliquez ici pour retourner au répertoire de formations.        |
| souhaite (  | réditer mon panier d'achat avec ma banque d'heures.<br>Vous souhaitez poursuivre vos achats ?<br><u>Cliquez ici pour retourner au répertoire de formations.</u> |
| souhaite    | réditer mon panier d'achat avec ma banque d'heures.<br>Vous souhaitez poursuivre vos achats ?<br>Cliquez ici pour retourner au répertoire de formations.        |

Pour voir les heures de formation qu'il vous reste en banque, rendez-vous dans l'onglet« MON ESPACE », puis dans « MON FOLIO ».

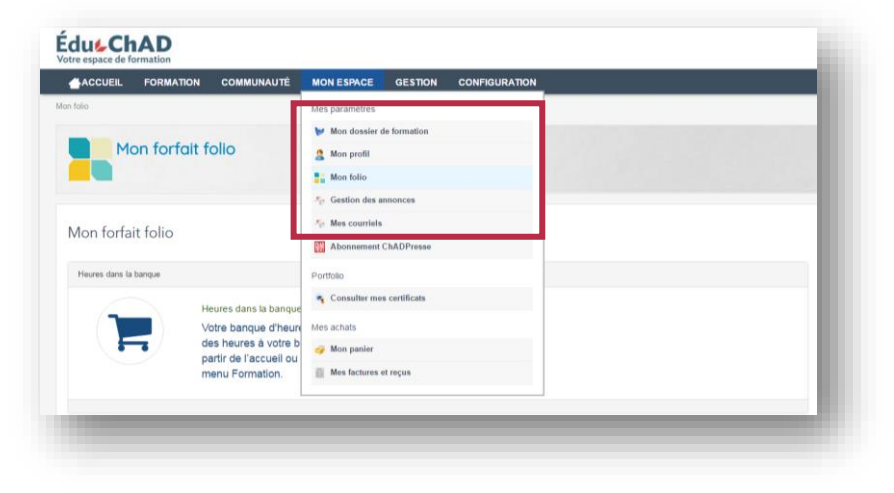

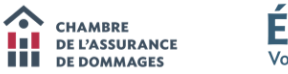

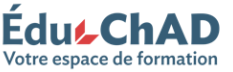